## TUTORIAL

## ENVIO DE ARQUIVOS DE VÍDEO POR WETRANSFER iPhone ou iPad

- Acesse o site wetransfer.com no navegador do seu dispositivo.
  Clique no botão azul "Enviar ficheiro?"

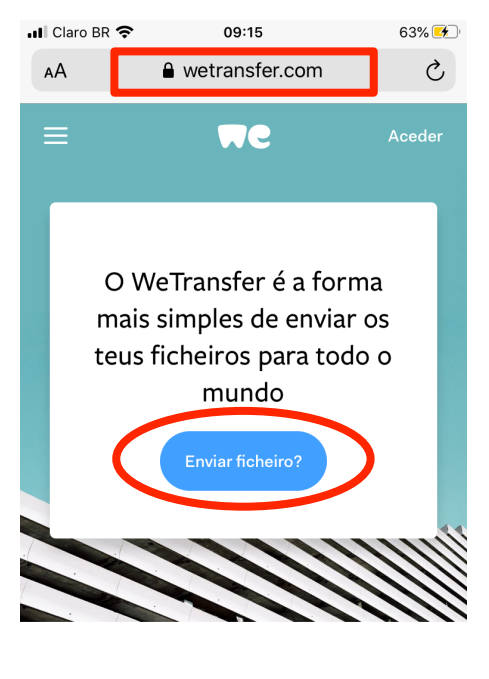

Uma aplicação para guardar tudo > Û  $\square$ C <

3. Clique no botão azul + para adicionar seu arquivo:

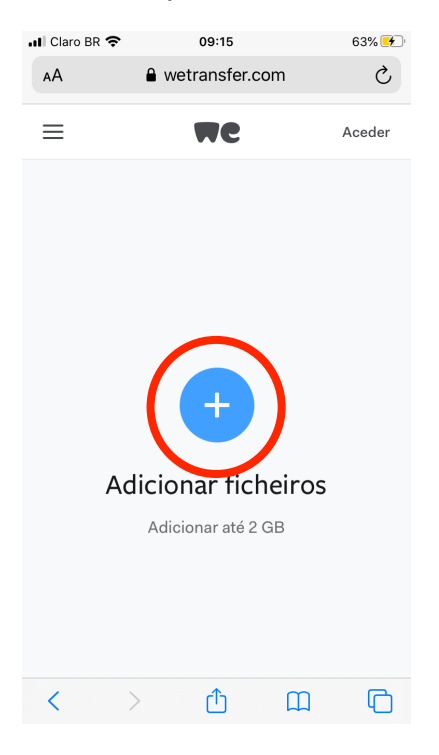

4. Clique em "Fototeca" ou nome correspondente à segunda opção:

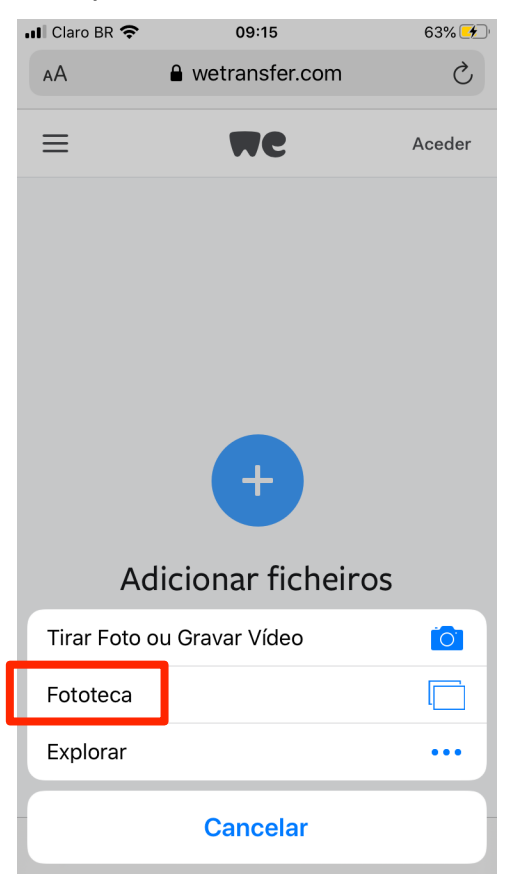

5. Clique na pasta "Vídeos" ou "Recentes":

| 📲 Claro BR                                                                                                    |                         | 93% 💋    |
|----------------------------------------------------------------------------------------------------|-------------------------|----------|
|                                                                                                    | Fotos                   | Cancelar |
| Processor and a constraint of the second second secon | Todas as Fotos<br>6.785 | >        |
| Process rate scenes<br>Process rate scenes<br>Res and scenes<br>Res and sce                                                                                                    | Recentes<br>6.785       | >        |
|                                                                                                    | Favoritos<br>498        | >        |
|                                                                                                    | Vídeos<br>361           | >        |
|                                                                                                    | Selfies<br>1.033        | >        |
|                                                                                                    | Live Photos<br>181      | >        |
|                                                                                                    | <b>Panoramas</b><br>22  | >        |

6. Selecione o arquivo desejado e clique em "OK":

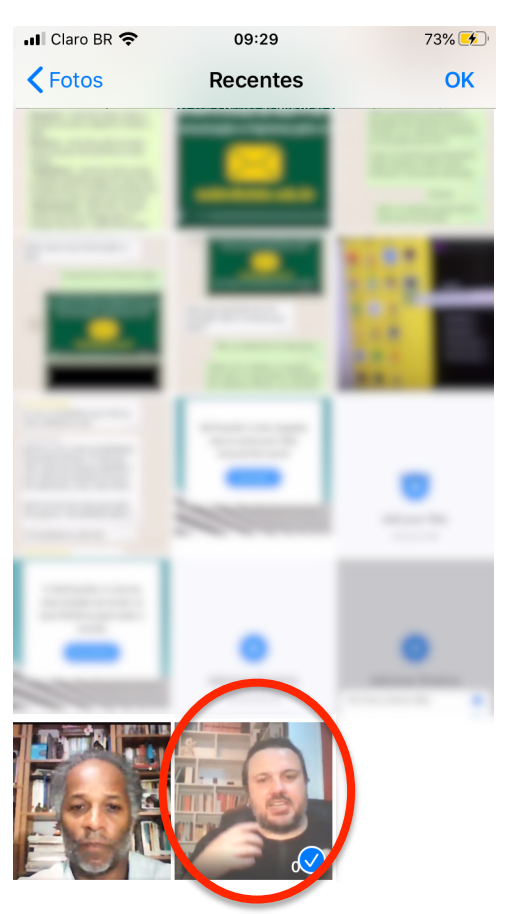

7. Se tiver mais arquivos de vídeo para enviar clique no **botão azul +** e repita o procedimento até adicionar todos os arquivos desejados (com o limite de 2GB). Concluída a inclusão, clique no botão "**Seguinte**":

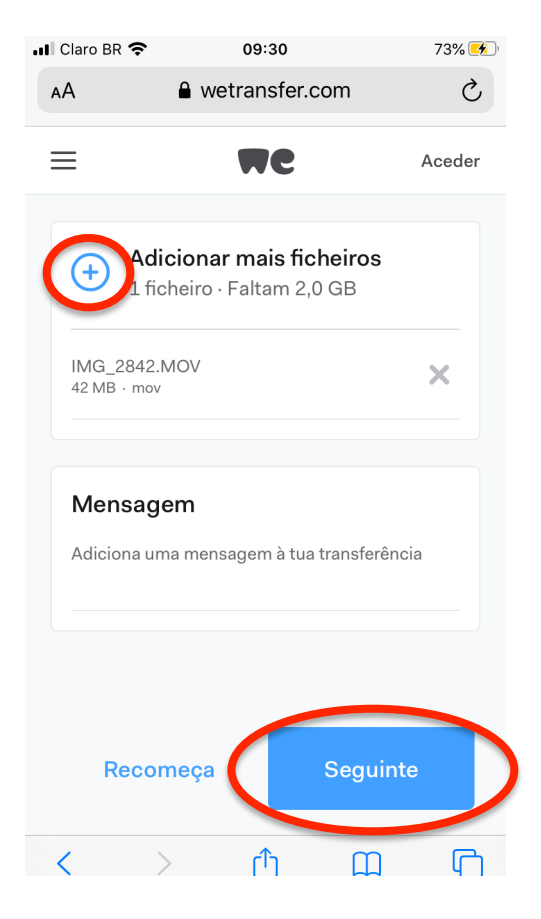

8. Deixe selecionada a opção "Envia um e-mail" e clique em "Seguinte":

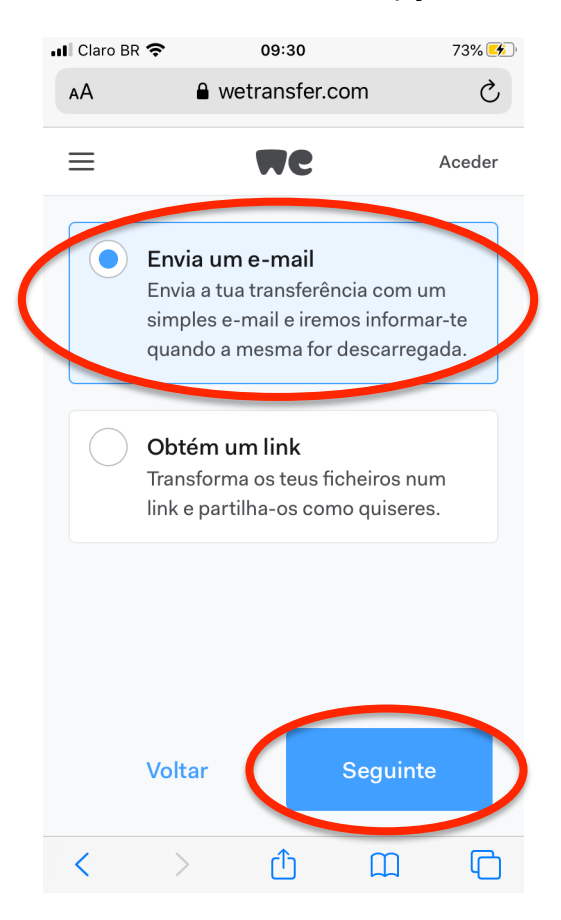

9. No campo "Endereço de e-mail para envio" coloque: <u>dc@ufabc.edu.br</u> e no campo "O teu e-mail" coloque o seu e-mail institucional e clique em "Transferir":

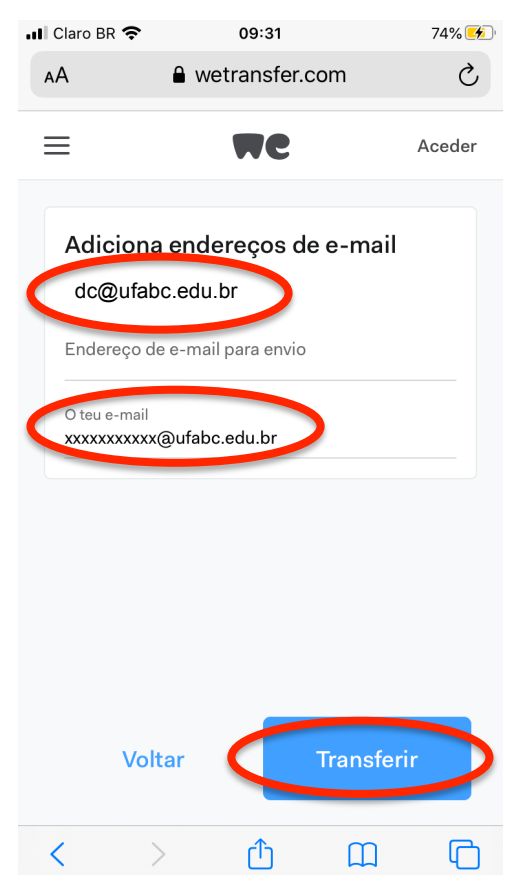

10. Aguarde o carregamento do(s) arquivo(s):

| 📶 Claro BR 奈                                                                                                    | 09:31          | 74% 🍊  |  |  |
|----------------------------------------------------------------------------------------------------|----------------|--------|--|--|
| ΑА                                                                                                    | wetransfer.com | 亡      |  |  |
| =                                                                                                    | We             | Aceder |  |  |
| 25%<br>A transferir<br>A enviar 1 ficheiro para 1 pessoa<br>10,6 MB de 42,3 MB carregados<br>Cerca de 1 minuto restante |                |        |  |  |
| (                                                                                                    | Cancelar       | )      |  |  |
| <                                                                                                    | > <u>t</u> m   | G      |  |  |

11. Pronto! O envio foi concluído. Aguarde o contato da Seção de Divulgação Científica para saber sobre as próximas etapas para publicação de seu vídeo.

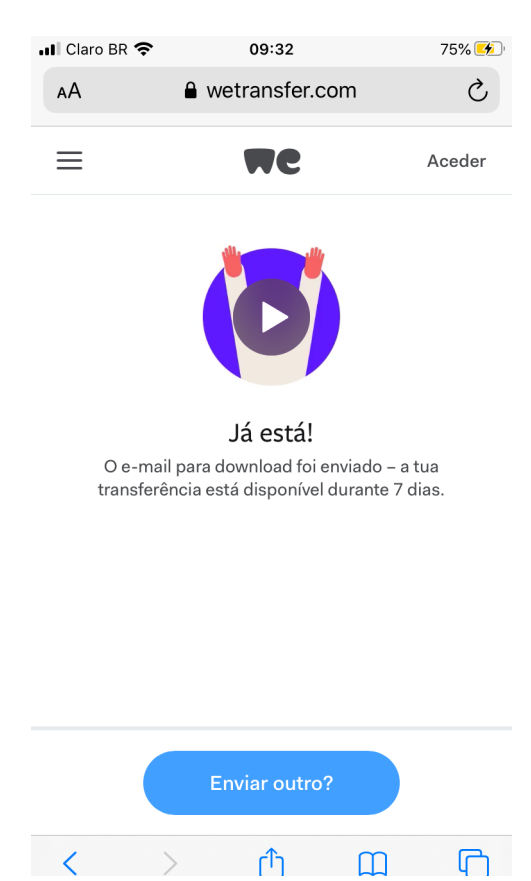